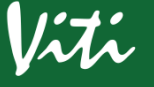

## 1. Présentation du modem

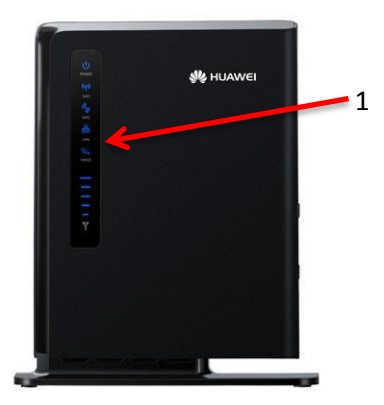

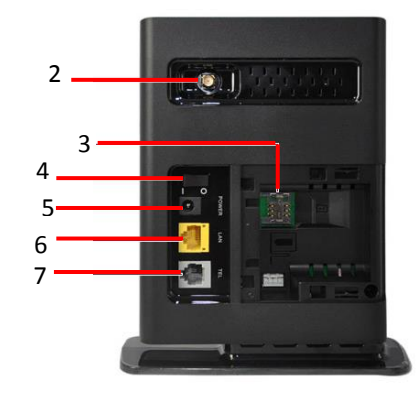

| N° | Indication      | Description                  |
|----|-----------------|------------------------------|
| 1  | LED             | Indique que le WIFI est      |
|    | WIFI/LAN/SIGNAL | active, le cable LAN branche |
|    |                 | et le niveau de signal       |
| 2  | Antenne         | Antenne extérieur            |
|    |                 | (optionnel)                  |
| 3  | SIM CARD        | Emplacement de la Sim        |
|    |                 | Card                         |
| 4  | On/OFF          | Bouton pour allumer et       |
|    |                 | éteindre votre modem         |
| 5  | Alimentation    |                              |
|    | électrique      |                              |
| 6  | Port LAN        |                              |
| 7  | Port Téléphone  |                              |

## 2. Installation

Aucun logiciel d'installation n'est nécessaire. Introduisez simplement votre Carte SIM dans votre modem et branchez-le sous tension. Connectez votre ordinateur à celui-ci via le câble LAN ou en WiFi

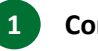

# Commencer:

Branchez le modem sur le secteur à l'aide de l'adaptateur fourni.

Attention : Utiliser exclusivement l'adaptateur secteur inclus dans le coffret ou le modem pourrait subir des dommages.

## Connexion par câble Ethernet:

**Connectez votre modem** à votre ordinateur soit **par Wi-Fi ou** soit avec le **câble Ethernet** fourni. **Ouvrez votre navigateur internet** (Internet Explorer, Firefox, etc.) et **commencez à surfer !** 

## Connexion via Wifi

Par défaut le nom du réseau Wifi se situe en dessous de l'appareil (correspond au numéro SSID) Le mot de passe du WiFi est également inscrit sous l'appareil (voir Clé WiFi)

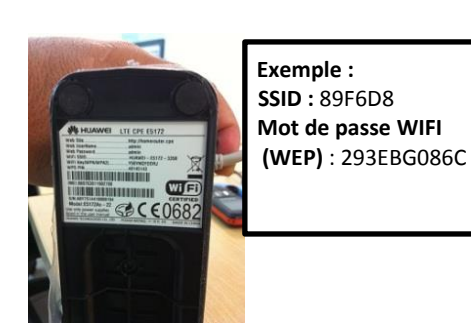

#### 3. Configuration

1

Par mesure de sécurité, nous vous conseillons de modifier votre identifiant et votre mot de passe par défaut après avoir établi une première connexion.

Ouvrez votre navigateur internet et rentrez l'adresse suivante 192.168.1.1 pour accéder à l'interface internet. Entrez ensuite l'identifiant et le mot de passe indigués ci-dessous.

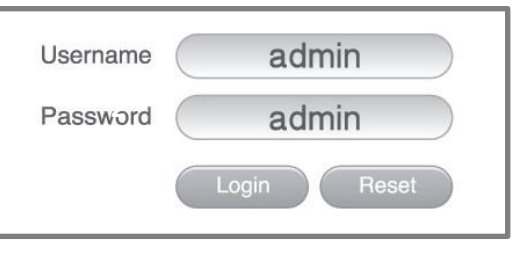

Pour modifier le mot de passe du réseau WIFI :

2

Vous trouverez les paramètres Wifi dans Wi-Fi -> Wi-Fi Settings

#### Ici vous pourrez modifier le SSID et la clé WiFi

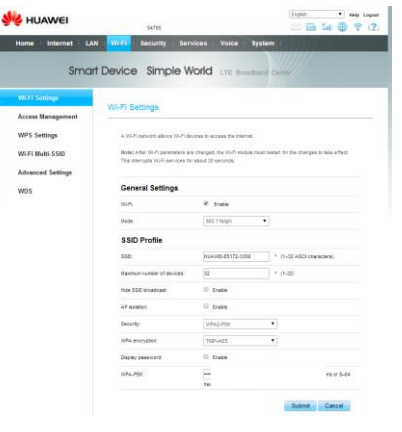

Puis validez en cliquant sur « Submit »